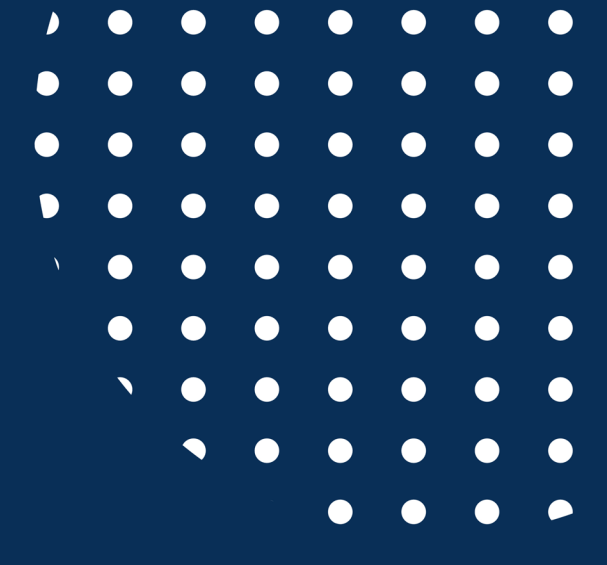

# STeP Portal Guide for Foreign Companies

<u>Registration Process</u>

UNIVERSITÀ

Sacro Cuore

del

THOLICA S

Internship approval and activation

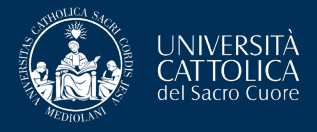

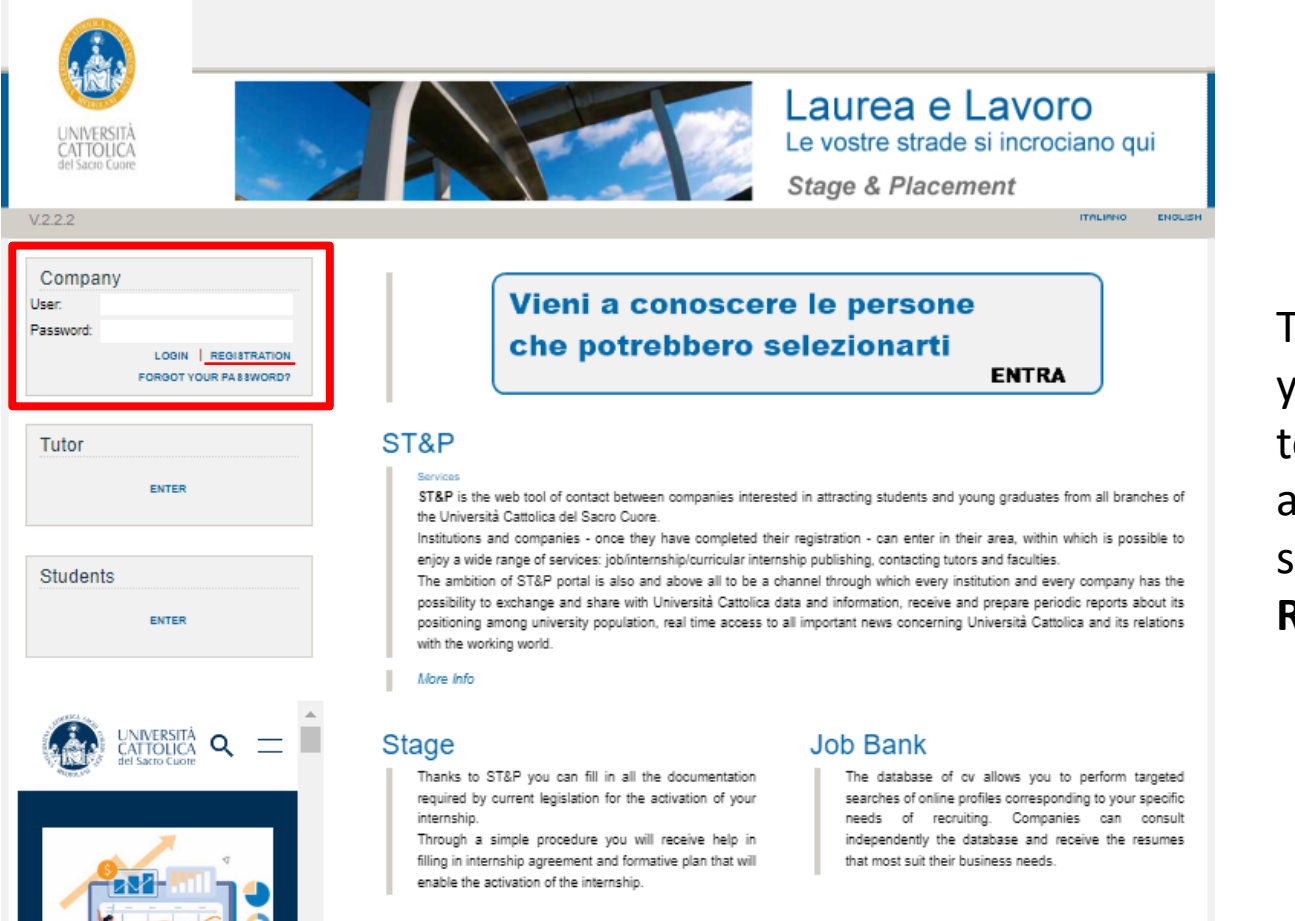

The first step to register your company is to connect to <u>https://step.unicatt.it/</u> and click on the highlighted section **'COMPANY REGISTRATION'**.

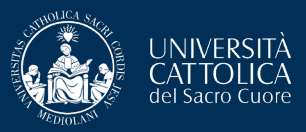

## Create Account - Step 1 of 5

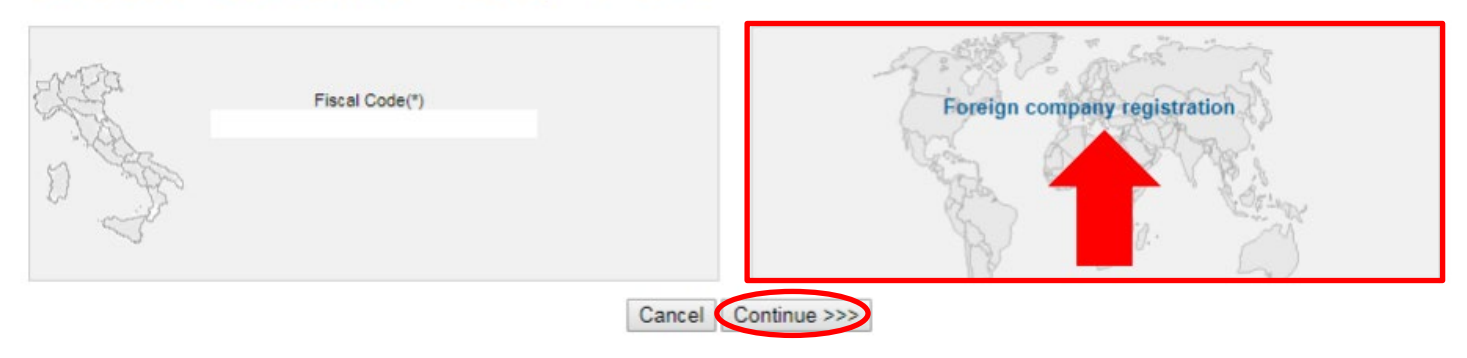

# At this point, select the section **'FOREIGN COMPANY REGISTRATION'** and click on **'Continue'**.

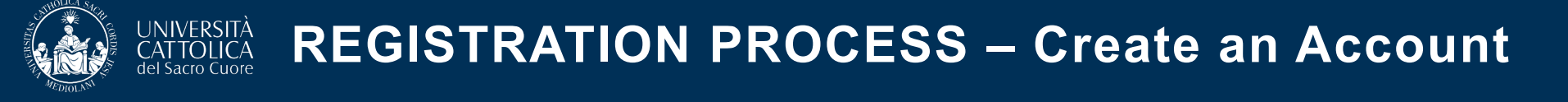

## The whole registration process consists of **5 steps**:

| Fill in with company data |                                  |                               | (*) Mandatory field |
|---------------------------|----------------------------------|-------------------------------|---------------------|
| Company name(*):          |                                  |                               |                     |
| Registered office         |                                  |                               |                     |
| State/Region(*):          | •                                |                               |                     |
| City(*):                  |                                  |                               |                     |
| Address(*):               |                                  |                               |                     |
| Phone Number(*):          |                                  |                               |                     |
| Website(*):               |                                  | Flag if website not available |                     |
| Legal Representative      |                                  |                               |                     |
| Qualification:            |                                  |                               |                     |
| Sumame(*):                |                                  |                               |                     |
| Name(*):                  |                                  |                               |                     |
| Position:                 |                                  |                               |                     |
| Email(*):                 |                                  |                               |                     |
| Phone number(*):          |                                  |                               |                     |
| Office:                   |                                  |                               |                     |
| Legal delegate address    | Copy data from Registered office |                               |                     |
| State/Region(*):          |                                  |                               |                     |
| City(*):                  |                                  |                               |                     |
| Address(*):               |                                  |                               |                     |
| Company Group Data        |                                  |                               |                     |
| Company Group Name:       |                                  |                               |                     |

Fill the blanks with all the necessary information and click 'Continue'.

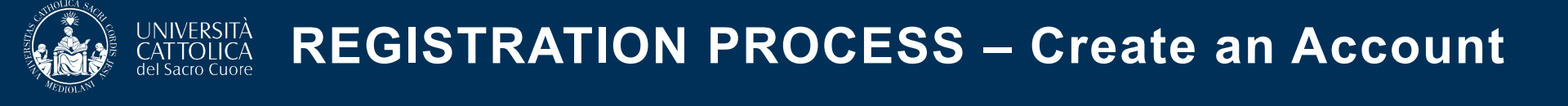

Fill the blanks with all the necessary information about your company and click **'Continue'**.

# Create Account - Step 3 of 5

| Company activity data         Category(*):        >         Subcategory(*):        >         Sector(*):        >         Number of employee:        > |
|----------------------------------------------------------------------------------------------------|
| Category(*):   Subcategory(*):   Sector(*):   Number of employee:                                                                                     |
| Subcategory(*): •   Sector(*): •   Number of employee: •                                                                                              |
| Sector(*):<br>Number of employee: ·                                                                                                    |
| Number of employee: V                                                                                                    |
|                                                                                                    |
| Platform language(*): English V                                                                                                    |
| UCSC campus(*): v 🛈                                                                                                    |

If you have any trouble, please contact wea@unicatt.it

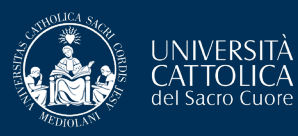

# Create Account - Step 4 of 5

| Company Representative                                                           | e Copy data from Legal Representative | <ul> <li>Please note that the<br/>company representative is</li> </ul>                                                                                |
|----------------------------------------------------------------------------------|---------------------------------------|----------------------------------------------------------------------------------------------------|
| Surname(*):<br>Name(*):<br>Position:<br>Email(*):<br>Phone number(*):<br>Office: |                                       | the contact to whom all<br>communications are sent.<br>Therefore, we kindly ask<br>you to provide a <b>valid and</b><br><b>active email address</b> . |
| Address(*):<br>City(*):                                                          |                                       |                                                                                                    |
| State/Region(*):                                                                 | v                                     |                                                                                                    |
| UCSC Graduate :                                                                  |                                       |                                                                                                    |
| Log-in information                                                               |                                       |                                                                                                    |
| User(*):                                                                         |                                       |                                                                                                    |
| Password(*):                                                                     |                                       |                                                                                                    |
|                                                                                  |                                       |                                                                                                    |

Please enter here:

- a valid **username**: it must consist of a single word without spaces or special characters.
- a valid **password**: it must consist of 8 to 20 letters or numbers. Avoid using spaces or special characters, such as semicolons.

## Once you reach the **final step**, please check if everything is correct.

If so, flag **consent** on the processing of personal data and then click on **'SUBMIT'**.

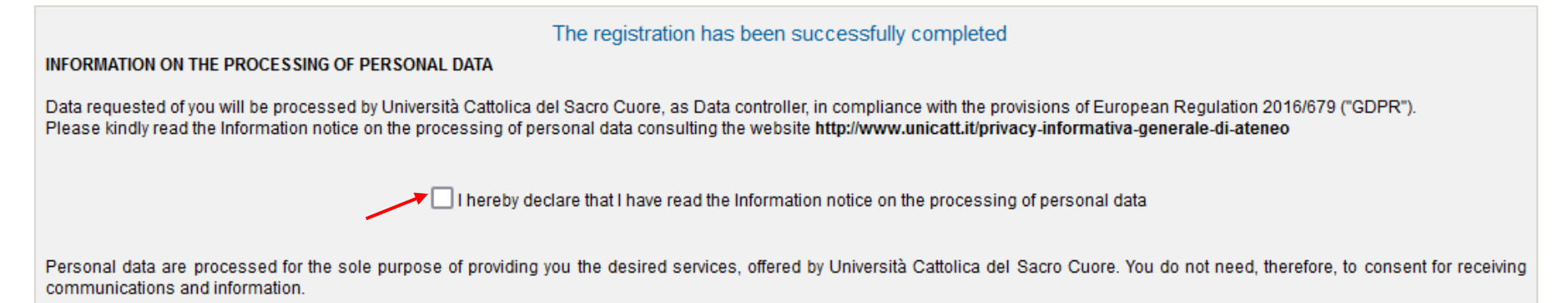

| Back | Cancel  | Submit   |
|------|---------|----------|
| Duck | Curreer | Jubillic |

#### Richiesta di registrazione approvata / Registration request approved

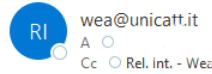

la tua richiesta di registrazione è stata approvata e le tue credenziali (Username: 👘 🕗 sono attive

Da questo momento puoi effettuare l'accesso al seguente link:

http://step.unicatt.it/

Cordiali saluti

Servizio Stage e Placement

Ufficio Internazionale

Dear

your registration request has been approved and your credentials (Username: 1010 ) are enabled.

You can log in at the following link:

http://step.unicatt.it/

Best regards

Stage and Placement Department

UCSC International

## The registration process is now concluded!

You can now:

Approve and activate the internship of a selected intern

After the registration is completed, wait for Cattolica International's **approval**.

Once Cattolica International approves your registration, you will receive an automatic email with your credentials to access the portal.

NOTE: Please do not forget the password and the username you have inserted, otherwise you will not be able to login.

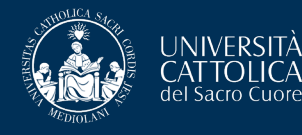

After the selection, the candidate must **activate** the internship on the STeP portal (by following a specific guide).

The activation procedure can start only after the student, the company tutor and eventually the academic tutor have defined the internship contents and arrangements.

| Linked III Stage & Placement è su LinkedIn!<br>Seguici su LinkedIn per rimanere aggiornato su tu                                                                       | utte le nostre attività e servizi Seguici su LinkedIn!                                                                                                    |
|----------------------------------------------------------------------------------------------------|----------------------------------------------------------------------------------------------------|
| Online ads No on line ads                                                                                                    |                                                                                                    |
| ONLINE ADS   TO BE PUBLISHED ADS                                                                                                    | VIEW ALL YOUR OFFERS   NEW AD                                                                                                    |
| Internships                                                                                                    | CV database                                                                                                    |
| Curricular internship for students (with<br>credits, abroad)<br>Trainee:<br>Company contact:<br>Compilazione Pf avviata   23/01/2023<br>Waiting for company's approval | The database allows you to search on-line profiles corresponding to the business requirements according to <u>Regulation (EU)</u> 2016/679 ("GDPR").<br>The Università Cattolica allows you to require up to 20 CV / day, 50 CV / week, 100 CV / month in order to avoid abuse and downloads not related to the actual needs of recruiting. |
| INTERN SHIPS ACTIVATE AN INTERN SHIP                                                                                                    | SEE CV RESEARCH PROFILE                                                                                                    |

Go back to STeP portal (<u>https://step.unicatt.it/</u>), insert your credentials and login to access your company homepage.

In the section **'Internships'** you can see the application of the student.

You must approve it by directly clicking on the internship tag.

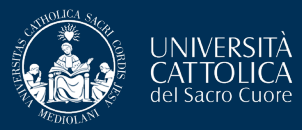

## **INTERNSHIP APPROVAL**

### Check the data and confirm the Trilateral Agreement

| Type of Internship                       | Curricular internship for students (with credits)                                                        |                                                                    |        |      |
|------------------------------------------|----------------------------------------------------------------------------------------------------|--------------------------------------------------------------------|--------|------|
| Destination                              | us                                                                                                    |                                                                    |        |      |
| Student data                             | S105552 ROMAIN DOUY                                                                                      |                                                                    |        |      |
| Host company                             |                                                                                                    |                                                                    |        |      |
| Company name                             | PANNER                                                                                                   |                                                                    |        |      |
|                                          | 23 Rue Roger Catillon, 02400                                                                             | Children-Thierry -                                                 | FRANCE |      |
|                                          | Company contacts                                                                                         |                                                                    |        |      |
|                                          | Jean-Noël Pfaff                                                                                          | General Director                                                   |        |      |
|                                          |                                                                                                    |                                                                    |        |      |
| Company tutor:                           |                                                                                                    |                                                                    |        |      |
| Summe                                    | Verstraate                                                                                               |                                                                    |        |      |
| Name                                     | Anne-Sophie                                                                                              |                                                                    |        |      |
| Susiness role                            | Marketing Manager                                                                                        |                                                                    |        |      |
| E-mail                                   | marketing@champagnegannier.com                                                                           |                                                                    |        |      |
| Placement details                        |                                                                                                    |                                                                    |        |      |
| Office                                   | Marketing                                                                                                |                                                                    |        |      |
| Nation                                   | FRANCE                                                                                                   |                                                                    |        |      |
| City                                     | Children-Thierry                                                                                         |                                                                    |        |      |
| Phone                                    | 03 23 69 51 30                                                                                           |                                                                    |        |      |
| e-mail                                   | sccuei@champsgnegannier.com                                                                              |                                                                    |        |      |
| Candles legit day                        |                                                                                                    |                                                                    |        |      |
| Sending institution                      |                                                                                                    |                                                                    |        |      |
| Name                                     | Università Cattolica del Sacro Cuore                                                                     |                                                                    |        |      |
| Home office                              | Los Genell, 1                                                                                            |                                                                    |        |      |
| Zip code:                                | 20123                                                                                                    |                                                                    |        |      |
| Fiscal code                              | 02133120150                                                                                              |                                                                    |        |      |
| Address                                  | Via Emila Parmense, 54 Piacenza 29122                                                                    |                                                                    |        |      |
|                                          |                                                                                                    |                                                                    |        |      |
| Internship data                          |                                                                                                    |                                                                    |        |      |
| Training period<br>Direction (in months) | From 06/02/2023                                                                                          | To 06/06/2023<br>Expected by us, 500                               |        |      |
| Working hours                            | 09.00/12.30 and 14.00/17.30                                                                              |                                                                    |        |      |
|                                          | Details of the missions :                                                                                |                                                                    |        |      |
|                                          | -Digital watch<br>-Animation of communities                                                              |                                                                    |        |      |
|                                          | -Web performance analysis                                                                                |                                                                    |        |      |
|                                          | -Registration to guide competitions for the rating of                                                    | r                                                                  |        |      |
|                                          | the House's vintages<br>-Creation of an expert file for proceeding by the                                |                                                                    |        |      |
|                                          | Export Sales Manager                                                                                     |                                                                    |        |      |
|                                          | <ul> <li>Creation of an export file for prospecting by the<br/>French sales manager</li> </ul>           |                                                                    |        |      |
| Educational objectives                   | -Support for various public relations events                                                             |                                                                    |        |      |
|                                          | -Internal and external communication                                                                     |                                                                    |        |      |
|                                          | -Creation and sending of newsletters                                                                     |                                                                    |        |      |
|                                          | -Visual design                                                                                           |                                                                    |        |      |
|                                          | <ul> <li>Commercial operations and mailings</li> <li>Management of articles and mass releases</li> </ul> |                                                                    |        |      |
|                                          | -Advertising visuals: gress insertion                                                                    |                                                                    |        |      |
|                                          | -Monitoring of budget tables                                                                             |                                                                    |        |      |
| Description of the second                | Complete land and and                                                                                    |                                                                    |        |      |
| professional competences at the          | adaptability, organizational skills, creativity,                                                         |                                                                    |        |      |
| end of the internahip                    | gositivity, sutonomy, versitility                                                                        |                                                                    |        |      |
| Acquired competences check<br>modelity   | Teamwork, case study, written regort                                                                     |                                                                    |        |      |
| Internahip modality                      | IN PRESENZA                                                                                              |                                                                    |        |      |
| Description of the remote                | Weekly update with the tutor with feedback                                                               |                                                                    |        |      |
| and and a                                |                                                                                                    |                                                                    |        |      |
| Insurance Pallalas                       | Insurance policies: INAIL n. 005345744/04 e n. 05                                                        | 65173253/27.                                                       |        |      |
| insurance Policies                       | Polizie routines surge Associates A. 355570 to<br>Polizie Third Party Liability Chubbin. ITCASC035       | recore oxyong students.<br>27 covering all the University students |        |      |
|                                          |                                                                                                    |                                                                    |        |      |
|                                          | Amatucci Elisabetta<br>Tutor                                                                             |                                                                    |        |      |
| University tutor                         | elasbelta amatucci@unicatt.t                                                                             |                                                                    |        |      |
|                                          | 0523-599315                                                                                              |                                                                    |        |      |
|                                          |                                                                                                    |                                                                    |        |      |
| Info                                     | For any need contact UCSC international et ward                                                          | Surgest 4                                                          |        |      |
|                                          |                                                                                                    |                                                                    |        |      |
|                                          |                                                                                                    |                                                                    |        |      |
| BACK TO HOMEPAGE                         |                                                                                                    |                                                                    | CONT   | INUC |
| form name**formDownloadNodulo.tdn        | Presenza" Id+"formDownloadNodulo3dnPresenza" action                                                      | *DownloadFromFleSystem.do" method*"post"+                          |        |      |

At this point, you have to check the data inserted by the student.

If everything is correct, please click on 'Continue'.

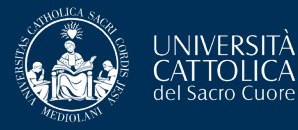

# **INTERNSHIP APPROVAL**

### Regulations acknowledgement and acceptance

Disclosure pursuant to article 13 of legislative decree n. 196/2003 "regulations on the matter of protection of personal data"

#### **Disclosure statement**

Personal data supplied to this University regarding students, degree/diploma holders and users of educational initiatives are used - with this use including, but not being limited to, the collection, registration, organisation, archiving, process and communication of such data - in full compliance with the aforementioned law and in particular, in full respect of subjects' right to protection of their personal data.

#### To be noted:

1. The party controlling the use of personal data is Università Cattolica del Sacro Cuore, with registered offices at Largo Gemelli n. 1, Milan, as represented by the Administrative Director for the Management offices and their dependent inter-campus departments, and each individual campus Director.

2. The personal data requested or acquired are used on paper, electronically or with automatic processes to archive, manage, transmit them and to save them in access-controlled areas.

3. The processing of personal data, including sensitive data, is presumed indispensable for matters of compliance in relation to the student's position and the position of the user of different initiatives, and in the execution of the University's institutional functions, as well as for the receipt of additional benefits or services such as scholarships and subsidies. The provision of such data is thus mandatory.

4. Personal data are shared with entities and regulatory authorities, in compliance with the legal and regulatory obligations, with banks retained for the management of remittances and payment collections, and with various persons, entities and organisations for involved in carrying out the business of Università Cattolica, including supplementary educational activities, internships, orientation and professional placement, and scientific and educational information.

5. The absence of data requested from time to time will prevent the normal carrying out of administrative operations regarding students or users of educational initiatives and hinder compliance with legal obligations and to carry out specific tasks and additional services related to institutional activities.

6. In relation to the aforementioned use of personal data, subjects' may exercise the rights provided for in Article 7 of Legislative Decree n. 196/2003

#### Article 7 of Legislative Decree n. 196/2003 - Right to access personal data and other rights

1. The subject has the right to obtain notification of the existence or non-existence of personal data which regard him/her, and clear communication of such data, even if they are not yet registered.

2. The subject has the right to obtain information about:

a) the source of the personal data in question;

b) in what way and for what purposes the data will be used;

c) IT applications used to process the data, if applicable;

d) the identity of the owner of the data, those responsible for the data and the designated representatives (see Article 5, Paragraph 2);

e) the individuals or types of subjects to whom the personal data may be communicated or who may gain access to the data as designated official state representatives, as managers or as officers.

3. The subject has the right to:

a) have personal data updated, corrected or where applicable supplemented;

b) have personal data cancelled, changed to be anonymous, or have use of data stopped if being used against the law, including data which do not need to be kept for the purposes for which they were obtained or subsequently used;

c) certification that the operations referred to in points a) and b) have been made known, including detail of content, to persons to whom the data have been communicated or disseminated, except where such compliance would be impossible or would entail the use of means manifestly disproportionate with respect to the protected right.

4. The subject has the right to object entirely or partially:

a) for legitimate reasons, to personal data being used, even for the purpose for which they were obtained;

b) to the use of personal data for the purposes of sending advertising or direct sales material or for carrying out market research or for commercial communications.

Privacy Policy

BACK TO HOMEPAGE

🔽 l agree

BACK | CONFIRM TRILATERAL AGREEMENT

Confirm the privacy policy and click on **'Confirm Trilateral Agreement'**.

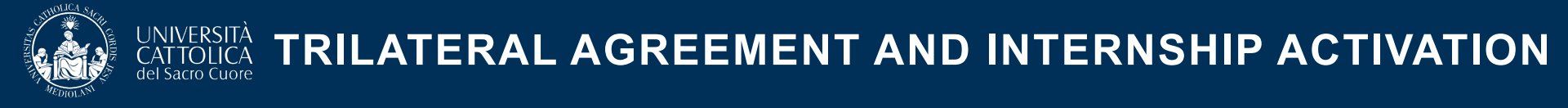

When all the parties involved have approved the internship on the portal, the student will receive an email with the '**Trilateral Agreement**'.

The student will send it to the company that needs to sign it before the departure.

Once both the student and the company have signed it and sent it back to **wea@unicatt.it**, Cattolica International will proceed with the activation of the internship on the STeP portal.